# 内訳表の作成について(学校法人会計)

# 1. 内訳表の出力

単独会計の場合は、会計の部門が一つですので、内訳表を作成する必要はありません。 複数部門がある場合は、合計を選んで内訳表をクリックしてください。

## 内訳表

| 初期 | 1設定メ             | ニュー メインメニュー           | 補助作業メニュー | -    |                 |   |         |                        |
|----|------------------|-----------------------|----------|------|-----------------|---|---------|------------------------|
| F  | ータバス             | 名【2018S¥】             |          |      |                 |   |         |                        |
|    | [ <u>≠</u> ß門No] | 5                     | A        | 会計の話 | 登録&変更<br>↓λカ=1↓ |   | 振替仕訳入力  | <u> </u> 閉じる(c)        |
|    |                  |                       | か 名      |      | ////            |   | 現金·預金入力 |                        |
| -  | 1 2              | ひまわり幼稚園<br>ひまわり幼稚園    |          |      | 1               |   | 総勘定元帳   | バックアップコピー              |
| -  | 3                | ひまわり学童保育<br>チューリップ幼稚園 |          |      | 1               | = | 資金収支元帳  | 消費税計算                  |
|    | 5                | あさがお幼稚園               |          |      | 1               |   | 試 算 表   |                        |
|    |                  |                       |          |      |                 |   | 月別集計    | HPを開く                  |
|    |                  |                       |          |      |                 |   | 決 算 書   | バージョンアップ<br>リモートメンテナンス |
|    |                  |                       |          |      |                 | ~ | 内訳表     |                        |

# 2. 集計部門の確認

合計や部門計などの部門を選ぶと、次のような画面がでます。 この例では、合計部門に集計される部門が赤色で示されます。

| 合計処理を取りたい会計の選択       合計の名称       合計         実行                                                                |                   |          |        |      |        |       |  |   |
|----------------------------------------------------------------------------------------------------|-------------------|----------|--------|------|--------|-------|--|---|
| 【集計対象】集計したい部門に「1」をいれます。<br>【非表示】集計対象のうち、非表示にしたい部門は「1」を入れる。<br>赤<マークされた部門が集計されます。<br>外す場合は1をとってエンターキーを押してください。 |                   |          |        |      |        |       |  |   |
|                                                                                                    | code              | Bumonmei | 入力区分=1 | 部門区分 | 集計対象=1 | 非表示=1 |  | ^ |
| Þ                                                                                                    | 0                 | 合 計      |        | 0    | 1      |       |  |   |
|                                                                                                    | 1                 | ひまわり幼稚園  |        | 1    | 1      |       |  |   |
|                                                                                                    | 2                 | ひまわり幼稚園  | 1      | 2    | 1      |       |  |   |
|                                                                                                    | 3 ひまわり学童保育 1 2 1  |          |        |      |        |       |  |   |
|                                                                                                    | 4 チューリップ幼稚園 1 1 1 |          |        |      |        |       |  |   |
| 5 あさがお 幼稚園 1 1 1                                                                                              |                   |          |        |      |        |       |  |   |
|                                                                                                    |                   |          |        |      |        |       |  | = |

- ・ 通常はこのまま実行しますが、修正対象から外したい場合は"集計対象"の1を消し てください。
- ・ 合計には加えるが部門表示をさせたくない場合は、"非表示"欄に1を入れてください。

# 3. 集計条件の確認

集計期間を指定する画面です。

集計期間は、会計期首(自)から会計期末(至)を指定してください。

その他、決算整理伝票や未決済伝票(実際にはこの時点では無い)は何れも含めるを選択します。

| 🌺 部門集計                                                                                            | - 🗆 ×                                         |
|---------------------------------------------------------------------------------------------------|-----------------------------------------------|
| 会計期首 2018/04/01                                                                                   | 実行                                            |
| 自 2018 ♥ 年 4 ♥ 月 1 ♥ 日                                                                            | <b>×</b> キャンセル                                |
| 至 2019 ● <sub>年</sub> 3 ● 月 31 ● 日<br>○ Ja                                                        | の科目の出力<br>● しない                               |
| 整理伝票の扱い 未決済伝票の扱い                                                                                  | 集計金額の選択                                       |
| <ul> <li>● Buna</li> <li>● Buna</li> <li>● Buna</li> <li>○ 整理伝票は除く</li> <li>○ 未決済伝票は除く</li> </ul> | <ul><li>● 残雨音計(通市)</li><li>○ 指定期間残高</li></ul> |
|                                                                                                   |                                               |
|                                                                                                   |                                               |

下記の選択は何れも含めます。

| 整理伝票の扱い                         | 未決済伝票の扱い              |
|---------------------------------|-----------------------|
| <ul><li>     金める     </li></ul> | <ul><li>きめる</li></ul> |
| ○整理伝票は除く                        | ○未決済伝票は除く             |

勘定科目設定で FlgH=999 は表示されません。通常は"しない"の選択で実行してください。

| -FleH=999の科 <u>目の出力</u> |       |  |  |  |  |
|-------------------------|-------|--|--|--|--|
| ⊖ ಕる                    | ● しない |  |  |  |  |

**通常は下記の選択**で実行しますが、"指定期間残高"を選択すると、任意に指定した期間の みの残高だけの集計になります。

| 集計金額の選択    |  |  |  |  |
|------------|--|--|--|--|
| ◉ 残高合計(通常) |  |  |  |  |
| ○ 指定期間残高   |  |  |  |  |

# 4. 内訳表の出力画面

次のような画面になります。

| 2018                                                                                                    | <mark>/04/01</mark> |                  | 0円科目の表示<br>● <u>する</u><br>○ しない | ÉD      | 刷        | エクセル出力 | Ĩ.      | ,開じる( <u>C</u> ) |             |          |              |
|----------------------------------------------------------------------------------------------------|---------------------|------------------|---------------------------------|---------|----------|--------|---------|------------------|-------------|----------|--------------|
| 当時日<br>(学びまた)日前日<br>(学び)日前日<br>(学び)日前日<br>(学び)日前日<br>(学び)日前日<br>(学び)日前日<br>(学び)日前日<br>(学び)日前日<br>(学び)日前日<br>(学び)日前日<br> | 1階増1部               | 「1階層2部「1階層3      | 次会由于法教社                         |         |          | ***    | +       | : \% _ dr        |             |          |              |
|                                                                                                    | . 12.19.10.12       | 尹未/百數/以又内訳衣      | 貧玉収又次昇                          | 小武衣 大十重 | 机成弦      | 尹未/山則収 | 又丁异香内祆药 | (真玉り             | 《又卫昇内訳衣   / | \件實了异内試衣 | /八年度尹未/百動丁异/ |
| code                                                                                                    | 科目名                 |                  |                                 | ひまわり幼稚園 | <u>۲</u> | まわり幼稚園 | ひまわり学童  | 保育               | チューリップ幼稚園   | あさがお幼稚園  | 総額           |
| 10000                                                                                                    | 【資産の部               |                  |                                 |         |          |        |         |                  |             |          |              |
| 11000                                                                                                    | 固定資産                |                  |                                 |         |          |        |         |                  |             |          |              |
| 11010                                                                                                    | 有形固定                | 資産               |                                 |         |          |        |         |                  |             |          |              |
| 11020                                                                                                    | 土地                  |                  |                                 |         |          |        |         |                  |             |          |              |
| 11030                                                                                                    | 建物                  |                  |                                 |         |          |        |         |                  |             |          |              |
| 11031                                                                                                    | (建物》                | 城価償却累計額)         |                                 |         |          |        |         |                  |             |          |              |
| 11050                                                                                                    | 建物付                 | 属設備              |                                 |         |          |        |         |                  |             |          |              |
| 11051                                                                                                    | (建物作                | け属設備減価償却累計額      | 額)                              |         |          |        |         |                  |             |          |              |
| 11070                                                                                                    | 構築物                 |                  |                                 |         |          |        |         |                  |             |          |              |
| 11071                                                                                                    | (構築物                | <b>刎減価償却累計額)</b> |                                 |         |          |        |         |                  |             |          |              |
| 11090                                                                                                    | 教育研                 | 究用機器備品           |                                 |         |          |        |         |                  |             |          |              |
| 11091                                                                                                    | (教育の                | F究用機器備品減価償却      | 却累計額)                           |         |          |        |         |                  |             |          |              |
| 11110                                                                                                    | 管理用                 | 機器備品             |                                 |         |          |        |         |                  |             |          |              |
| 11111                                                                                                    | (管理用                | 月機器備品減価償却累割      | 計額)                             |         |          |        |         |                  |             |          |              |
|                                                                                                    |                     |                  |                                 |         |          |        |         |                  |             |          |              |

# 5. 内訳表の印刷

試算表の画面で"印刷"ボタンを押します。おもな機能は下記の通りです。

| BumonPForm 🗕 🗖 🗙                                                                          |                                           |                                        |  |  |  |  |
|-------------------------------------------------------------------------------------------|-------------------------------------------|----------------------------------------|--|--|--|--|
| ● 貸借対昭表                                                                                   | 0円の科目<br>○ 印刷する ● 印刷しない                   | 印刷                                     |  |  |  |  |
| <ul> <li>事業活動収支内訳表【第六号様式】</li> <li>資金収支内訳表 【第二号様式】</li> <li>人件費内訳表 【第三号様式】</li> </ul>     | 大科目の0円<br>・ 大科目のみ   〇 準大科目以上   ・ ロックロードない |                                        |  |  |  |  |
| <ul> <li>○ 事業活動収支予算内訳表</li> <li>○ 資金収支予算内訳表</li> <li>○ 人件費予算内訳表</li> </ul>                | ○ 日本明しない<br>○ 円の表示<br>● する ○ しない          | 1 閉じる(©)                               |  |  |  |  |
| <ul> <li>○ 事業活動収支予算内訳表(次年度)</li> <li>○ 資金収支予算内訳表(次年度)</li> <li>○ 人件費予算内訳表(次年度)</li> </ul> | 大科目の網掛<br>●する ○しない<br>ページ数の印刷             | 行間隔<br>(標準 5mm)<br>フォントサイズ 9<br>(標準 9) |  |  |  |  |
| 印刷範囲<br>・ 全ての科目<br>・ 小科目は表示しない                                                            | ● y S ○ Call<br>開始ページ番号<br>1              | 左余白<br>mm 15<br>● A4用紙 ○ A3用紙          |  |  |  |  |
| ○ 準大科目以上を表示<br>○ 大科目以上を表示                                                                 | 法人名の表示<br>○ する ● しない                      | ● 縦置 ○ 横置                              |  |  |  |  |
|                                                                                           | 様xいの表示<br>●する ○しない                        |                                        |  |  |  |  |
|                                                                                           | 5文字までの均等書的<br>● する ○ しない                  |                                        |  |  |  |  |
|                                                                                           |                                           |                                        |  |  |  |  |

### 計算書類の選択

印刷したい書類を選んでください。

貸借対照表
事業活動収支内訳表【第六号様式】
資金収支内訳表 【第二号様式】
人件費内訳表 【第三号様式】
事業活動収支予算内訳表
資金収支予算内訳表
人件費予算内訳表
事業活動収支予算内訳表(次年度)
資金収支予算内訳表(次年度)
人件費予算内訳表(次年度)

#### 印刷する科目の範囲

通常法人独自に設定した"小科目"は印刷しませんので"小科目は表示しない"を選びま す。

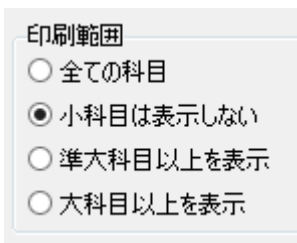

#### 0円科目の表示

予算や決算額が無い科目は、印刷しませんので、"印刷しない"を選びます。

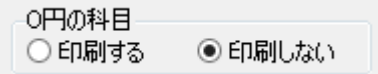

#### 金額が無ない場合の大科目や準大科目の印刷

大科目の0円 ・ 大科目のみ

・ 準大科目以上

・ 印刷しない

#### 0円の表示

"する"にしてください。

O円の表示 ●する ○しない

## 大科目の網掛け

| 大科目 | の網掛 |      |
|-----|-----|------|
| ● す | ବ   | ○しない |

#### ページ番号の印刷

"する"を選択すると、ページ番号が印刷できます。必要に応じて開始ページの番号を変 更してください。

| - ペート2満切の日日届 |             |  |  |  |  |  |
|--------------|-------------|--|--|--|--|--|
| ●する ○しない     |             |  |  |  |  |  |
| ₿<br>I       | 1<br>1<br>1 |  |  |  |  |  |

## 法人名の表示の有無

| -法人名の表示―― |     |
|-----------|-----|
| 0 43 0    | したい |

#### 様式表示の有無

| - 様式の表示 |       |
|---------|-------|
| ⊚ ಕる    | ○ しない |

#### 科目名の均等割り表示

必要に応じて均等割りも出来ますがあまりきれいには出来ません。

-5文字までの均等割り ● する ○ しない

## 行間隔、フォントサイズ、左余白

行間隔の最小は4mmです。

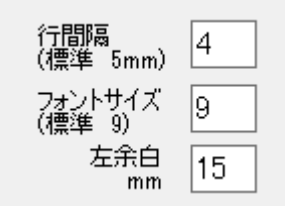

## 用紙の大きさと置き方の選択

部門数の数や金額の大きさなどを考えて最適なものを選んでください。

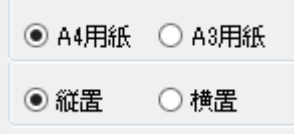

#### 印刷ボタン

印刷ボタンを押すと、内訳表の印刷プレビュー画面がでます。

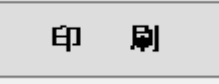

・ 印刷プレビュー画面の左上に次のアイコンが出ます。

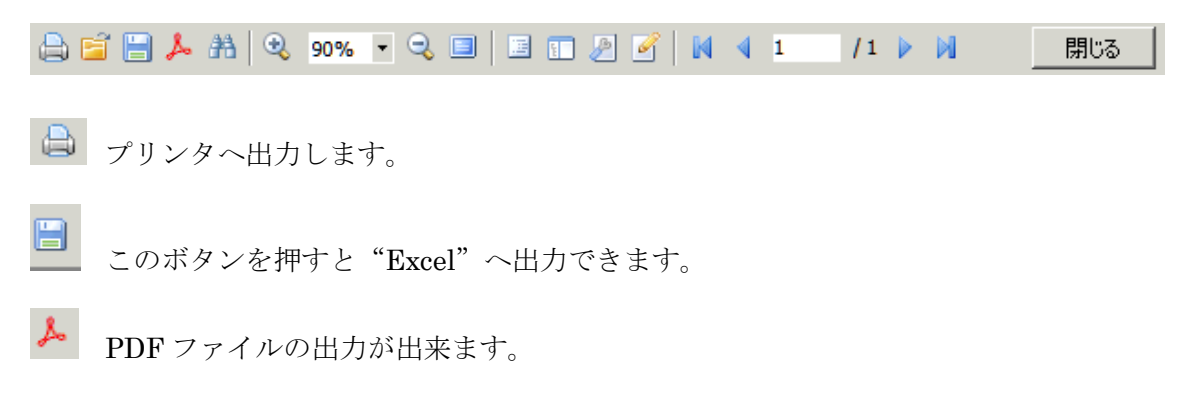

このボタンは機能していません。